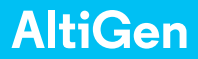

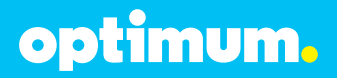

### SIP Trunking using the Optimum Business SIP Trunk adaptor and the AltiGen Max1000 IP PBX version 6.7

### Goal

The purpose of this configuration guide is to describe the steps needed to configure the AltiGen IP PBX version 6.7 for proper operation with Optimum Business SIP Trunking.

### Prerequisites

Please follow the instructions in the Optimum Business SIP Trunk Set-Up Guide. The Set-Up Guide was left by the Optimum Business technician at installation. If you do not have the Set-Up Guide, go to **www.optimumbusiness.com/SIP** to download a copy.

This configuration guide provides the steps for PBX registration mode. Static (non-registration) mode of PBX operation is not supported on the AltiGen PBX.

- AltiGen configuration GUI Max Administrator version 6.7.0.205.
- AltiGen software version 6.7.

### **AltiGen Max Administrator Configuration**

The steps below describe the minimum configuration required to enable the AltiGen 6.7 PBX to use Optimum Business SIP trunking for inbound and outbound calling. Please refer to the AltiGen product documentation for more information on other advanced PBX features.

The configuration described here assumes that the AltiGen is already configured and operational with station side phones using assigned extensions or DIDs. This configuration is based on AltiGen Version 6.7.

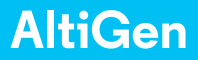

- optimum.
- 1. Start the Max Administrator software application by double clicking the icon from your desktop.
- 2. Select the appropriate Max Communication Server system to connect to.

| Select Server                                  | ×                                       |
|------------------------------------------------|-----------------------------------------|
| Enter or select the nar<br>Communication Serve | ne of the MAX<br>r system to connect to |
| ALTIGEN AB6E601                                |                                         |
| OK                                             | Cancel                                  |
| 5                                              | 100 IV                                  |

3. Login to the Max Administrator. The default password is "22222". The initial screen defaults to the User Configuration screen.

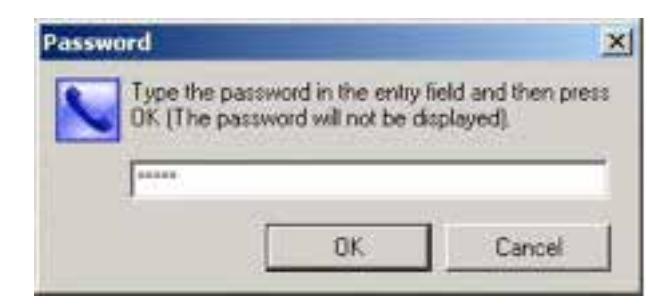

# optimum.

#### 4. Select "System."

- a. Select "General."
- b. Under "Country" select U.S.A. & Canada.
- c. Under "System Home Area Code" enter the area code of the DID's you will be using.
- d. Under "System Main Number" enter the number of your main DID (without area code).
- e. Under "System ID" select the number "1."

Click **"ok"** or **"Apply"** to save settings.

| System ID                                                             | Country                                                                                                    |
|-----------------------------------------------------------------------|----------------------------------------------------------------------------------------------------|
| Manager Extension                                                     | Distinctive Ring     Enable Distinctive Ring     Enable Operator Call Priority Ringing     Enable Workgroup Call Priority Ringing |
| System Home Area Code<br>[678                                         | Conference Bridge Option<br>End Conference If No Extensions Participating                                                         |
| System Main Number<br>2384025                                         | System Call Park<br>Timeout Ring Back in 2 🚊 Minutes                                                                              |
| PRICalling Number                                                     | Play Greeting Phrase phrase0401                                                                                                   |
| Operator<br>Select an extension or group as operator<br>Extension 258 | Group Members                                                                                                    |
| Call Supervision                                                      | -                                                                                                    |

# optimum.

#### 5. Select "Trunk."

- a. Scroll to the bottom and select "SIP-Trunk."
- b. Under "Trunk Access Code" select the number "9."
- c. Under "Area Code" enter the area code of the DID's you will be using.
- d. Under "System Main Number" enter the number of your main DID (without area code).
- e. Under "Direction" select the "Both" option.

| Location      | Type    | Access Code Pho - | General In Call Routing   C                                                                                    | Jut Call Blocking                     |                                                                                                    |
|---------------|---------|-------------------|----------------------------------------------------------------------------------------------------|---------------------------------------|----------------------------------------------------------------------------------------------------|
| 0.0000        | PRI     | β -               | - Teurk Access Code                                                                                            | - Area Code                           | Direction                                                                                                    |
| 0:0001        | PBI     | 8 .               | THE PROCESS COLD                                                                                               |                                       |                                                                                                    |
| 0.0002        | PBI     | 8 -               | 8 1                                                                                                    | 631                                   | C Dutgoing                                                                                                    |
| 30:0003       | PBI     | 8                 |                                                                                                    |                                       | C Incoming                                                                                                    |
| 30.8004       | PBI     | 8 -               | Phone Number                                                                                                   |                                       | G Bath                                                                                                    |
| 30.0005       | PBI     | 8 -               | and a second second second second second second second second second second second second second second second |                                       |                                                                                                    |
| 00:0006       | PRI     | - B.              | 6769114                                                                                                    |                                       | 1 Pageo                                                                                                    |
| 00:0007       | PRI     | 8                 |                                                                                                    |                                       | C E911                                                                                                    |
| 00:0008       | PHI     | 8 +               |                                                                                                    |                                       |                                                                                                    |
| 1010039       | PE      | 8 .               | Description                                                                                                    |                                       | Trunk Dialing Scheme                                                                                                    |
| 00.0010       | PRI DDI | 0 -               | 10                                                                                                    |                                       | C Üverlap                                                                                                    |
| 00.0011       | DD1     | 0                 |                                                                                                    |                                       |                                                                                                    |
| 00.0012       | PPI     | 0                 | Trunk Call Predial String                                                                                      |                                       | (* Enbloc                                                                                                    |
| 00.0013       | PPI     | 8                 |                                                                                                    |                                       | Attribute                                                                                                    |
| 00.0015       | PBI     | 8                 | I Trunk Predial Sting                                                                                          |                                       |                                                                                                    |
| 00.0016       | PBI     | 8                 |                                                                                                    |                                       | C In Service                                                                                                    |
| 00.0017       | PBI     | 8 -               | Centrex Transler                                                                                               |                                       | Out Dt Service                                                                                                    |
| 00.0018       | FRI     | 8 -               | Enable Centres Trans                                                                                           |                                       |                                                                                                    |
| 00.0019       | PBI     | 8                 | Turnel a David al Chines                                                                                       |                                       | Tie Trunk                                                                                                    |
| 00.0020       | PBI     | 8                 | I fantier medial string                                                                                        | 1                                     | E Fastly To Test                                                                                                    |
| 00.0021       | PRI     | 8 -               | Note: Faith of be used.                                                                                        | r prediel string is not set           | T Enable Tie Trunk                                                                                                    |
| 00.0022       | PRI     | 8 -               |                                                                                                    |                                       | Recording Online                                                                                                    |
| 01:0000       | H323    | N -               | Holiday Profile                                                                                                | Buoness Hour Profile                  | Trecorde of opposit                                                                                                    |
| 01.0001       | H323    | N -               | Territoria and                                                                                                 |                                       | Disable                                                                                                    |
| 01:0002       | H323    | N -               | Shorem                                                                                                    | l Sharaan                             |                                                                                                    |
| 01:0003       | H323    | N +               |                                                                                                    |                                       | License Assignment                                                                                                    |
| 01:0004       | H323    | N -               |                                                                                                    | The second second second second       | Constant Destant                                                                                                    |
| 71:0005       | H323-   | N                 |                                                                                                    | Trunk Propeses                        | Nacional Statistical Control of Control of C |
| 01:0006       | H323-   | N ·               |                                                                                                    | · · · · · · · · · · · · · · · · · · · | Note: Please make sure                                                                                                    |
| 01:0007       | H3Z3-   | N -               |                                                                                                    |                                       | System/Recording                                                                                                    |
| 8000.10       | H-323   | N S               |                                                                                                    |                                       | Configuration is set to                                                                                                    |
| 01:0009       | H-323   | · · · ·           |                                                                                                    |                                       | Trunk Based Recording                                                                                                    |
| CONTRACTOR OF |         | 1                 |                                                                                                    |                                       |                                                                                                    |

- f. Select "Trunk Properties" then "SIP Trunk Configuration."
- g. Select a Trunk Group to configure and click "Edit."

# optimum.

| SIP Server IP Address   | 10101251    |      |
|-------------------------|-------------|------|
| User Name               | 6782384025  |      |
| Password                |             |      |
| Domain                  | 10.10.125.1 |      |
| SIP Register Period     | 180         | Sec. |
| SIP Trunk Profile       | Default 💌   |      |
| SIP Source Port         | 5060 •      |      |
| SIP Destination Port    | 5060        |      |
| Automatic NAT Traversal |             |      |
| Enable Channel          |             |      |

#### h. Enter the Sip Trunk data for each field

**SIP Server IP Address**: Enter the IP address that was assigned to the Optimum Business Sip Trunk Adaptor. This is the IP address that was entered in step 2 of the Optimum Business Sip Trunk Set-Up Guide. **User Name**: Enter the Pilot DID number. The Pilot DID should also be entered as the User ID in the Optimum Business Sip Trunk Adaptor. This is step 3 of the Optimum Business Sip Trunk Set-Up Guide.

**Password**: Enter the password. This password must match the password entered in the Optimum Business Sip Trunk Adaptor. This is step 3 of the Optimum Business Sip Trunk Set-Up Guide.

**Domain**: Enter the IP address that was assigned to the Optimum Business Sip Trunk Adaptor. This is the IP address that was entered in step 2 of the Optimum Business Sip Trunk Set-Up Guide.

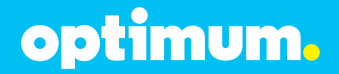

**SIP Register Period**: Enter the registration interval to the upstream provider. Recommended: 180 Seconds.

**SIP Trunk Profile**: When set to the "Default" option, the Pilot DID will be used for the outbound Caller ID. This can be over ridden if the outbound Caller ID is manually configured in the phone extensions.

SIP Source Port: Set to 5060 (Commonly used for SIP traffic) SIP Destination Port: Set to 5060 (Commonly used for SIP traffic) Automatic NAT Traversal: Make sure this box is unchecked. Enable Channel: Make sure this box is checked.

**NOTE**: The AltiGen only supports Registration mode. Static mode is not supported.

- 6. Select "Extension."
  - a. Select the "**General**" tab and choose the extension you would like to edit.
  - Assign that extension a DID by adding the number to the "Description" and "DID Number" section. In this example we used (6316769114).
  - c. Under "**IP Extension**" select "Enable IP Extension" and "Dynamic IP Address."

| Agent/Supervisor/Sitemation  |                                                                                                    | Fleatiction Anoven                                                                                                    | ing One Number Access Monitor List                                                                                                    |                                                                                                    |                                                                                                    |
|------------------------------|----------------------------------------------------------------------------------------------------|----------------------------------------------------------------------------------------------------|----------------------------------------------------------------------------------------------------|----------------------------------------------------------------------------------------------------|----------------------------------------------------------------------------------------------------|
| Aun.<br>01<br>47<br>58<br>69 | Type<br>Virtual<br>Virtual<br>Virtual<br>Virtual                                                                                                    | Name<br>OneZero<br>OneFour<br>TwoFine<br>ThreeSoc                                                                                                    | Dep                                                                                                    | General Group<br>Petronal Information<br>First Name<br>Password<br>Description 6315759114<br>Petronal Information<br>Finalize Daskley-Name 17 En | Speed Dakry Mail Management Notification Last Name Orefoud Smith Dispatinent Dispatinent Calific State Calific State Calific Sta |
|                              | Account Code     Enable Forced Account Code     Orande Minwed     Present Code Validation     Present Code Validation     Present Code Validation     Biock Account Code Display | Cold Recording Option     License Assignment     How Volds op cal     Dicable     Recording Tome     Recording Tome     Dicable     Tomeshe     Recording Tome     Dicable |                                                                                                    |                                                                                                    |                                                                                                    |
|                              |                                                                                                    | Type<br>Physical Extension<br>Virtual Extension<br>C in Extension<br>Location From The                                                                                     | If Edminion     Finable IP Extension     Connect Value Sheam to Server     Dynamic IP Address     Logon IP Address     Uoro III Address     Hone Made Server III     Enable 3rd Party Sp. Dence |                                                                                                    |                                                                                                    |
| -                            |                                                                                                    | 40                                                                                                    | 1<br>70                                                                                                    | Lingen There (I)                                                                                                    | Finide Tableck to Mobile Extension     Mobile Extension Channel (02:000)     Phone Display     Nomber Line:     Caller Number      Name Line (IP Phone):     Caller Name     T                                                                                                    |

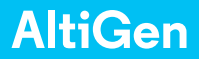

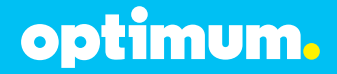

- d. Select the "**Restriction**" tab.
- e. Under "**Outcall Restrictions**" select "No Restriction on Outcall."
- f. Under "**Other Call Restrictions**" select "Allow Calls to be Transferred" or "Conferenced to an Outside Number" and "Allow Extension User to Configure Forwarding, Notification and Reminder Call to an Outside Number.

| en/supervisor/extension                                                                                                    | General Group Speed Du                                                                                                    | sing Mai Management Notication                                                                                                    |
|----------------------------------------------------------------------------------------------------|----------------------------------------------------------------------------------------------------|----------------------------------------------------------------------------------------------------|
| um. Type Name Dep                                                                                                    | Hestiction Answering                                                                                                    | Une Number Access Monitor List                                                                                                    |
| <ol> <li>Vinuel Oracions.</li> <li>IP Devices.</li> <li>IP TwoFee.</li> <li>IP TwoFee.</li> <li>IP TwoFee.</li> <li>Virtual Threedis.</li> </ol> | Dickall Remission  No. Remission  No. Remission and Ducade  Instance Cash Only  No. Remission and Ducade  Ad cash advent descept the defined perfers  Proteins Ad cash advent descept the defined perfers  Proteins Ad cash advent descept the defined perfers  Proteins Advance  Proteins Advance  Protein | of profiles                                                                                                    |
|                                                                                                    | Enterpletivletin or equal to 10 organite o<br>1900 in 9781                                                                                                    | Linni prés los or estato 10 digis (e.g. 1000)<br>la Strei                                                                                         |
|                                                                                                    | Allow Call Productor     Allow Calls to Enderse d or Conferenced     Allow Extension Uses to Conference forwarde     Allow Dutade Calles to Make or Forward     Allow Dutade Calles to Make or Forward Inte                                                                                                    | tto an Outside Number<br>g. Notification and Perninder Call to an Outside Number<br>hom within VM System<br>matricnal Calls from within VM System |

- g. Select the **"Answering"** tab.
- h. Under "Call Waiting" select "Enable Multiple Call Wating."
- i. Under "**Busy Call Handling**" select "Enable Busy Call Handling" and "Place Caller in Queue."
- j. Under "**No Answer Call Handling**" select "Enable No Answer Handling" and "Forward to Voice Mail."

Click "Ok" or "Apply" to save settings.

# optimum.

| Igent/Supervisor/Extension                                                                                                    | General Group Speed Disk                                                                                                    | ng Mail Management Notification                                                                                                    |
|----------------------------------------------------------------------------------------------------|----------------------------------------------------------------------------------------------------|----------------------------------------------------------------------------------------------------|
| Nam. Type Name Dep<br>01 Vitual Onc <sup>2</sup> co<br>44 IP Onc <sup>2</sup> co<br>44 IP Onc <sup>2</sup> co<br>89 Vitual TheeSe. | Forward to Live Park     Forward to Live Park     Forward to Park | Annotagement     Annotagement     Annotagement     De Note Database     De Note Database     De Note Database     Exade to e Not Database     Readed to Note Database     No Annover Call Hunding     Construction     Forwards to     Torowed to Anno     Construction     Forwards to Anno     Construction     Forwards to Anno     Forwards to Anno     Forwards     Forwards |
| < Edd Edd                                                                                                    | Endel Single Call Walking     Endel Kingle Call Walking     Endel Live Call Handing                                                                                                    |                                                                                                    |

- 7. Select "IP Phone."
  - a. Select the extension you would like to configure.
  - b. Under "**General Info**" put in the PBX IP address in the box next to "Altiserv." In this example we used (10.10.125.11).
  - c. Under "**TFTP**" put in the PBX IP address in the box next to "Server." In this example we used (10.10.125.11).
  - d. Under "Default Trunk Access Code" select the number "9."

Click "Ok" or "Apply" to save settings.

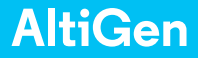

# optimum.

| 7 ACTIVE 705<br>8 ACTIVE 705 | General   IP 730/720   IP 705   IP 600                     | Inchain                                                                          | Natural Saltan   |
|------------------------------|------------------------------------------------------------|----------------------------------------------------------------------------------|------------------|
| 369 INACTIVE                 | Verson IP705.0113.0108.2292<br>Alterny 10_10_12_11         | Offset         00:00         •           Foresat         03:00PM \ 12H         • | TOS/OSCP(Hav) 40 |
|                              | Enable Configure Password                                  | 1919                                                                             | E Enable VLAN    |
|                              | Delault Trunk Access Code                                  | C Real PPhone C Box Download                                                     | PC Port VLAN     |
|                              | Debug<br>Construct Construction<br>Construction<br>Parment | - NAT Setting<br>NAT Status: Dirable<br>NAT Address: 10.10.125.13                |                  |
|                              | Trace Level 10 11                                          | Tempto Astendare (10) accedi                                                     |                  |
|                              | SIP Transport                                              | 3id Party SIP Dence                                                              |                  |

- 8. For Call Forwarding go to "Extension" select the "Answering" tab and select the extension you would like to configure. Under "Forward All Calls" select "Enable Forward to" and select "Outside Number." Now enter the number you would like to forward to in the box below.
- 9. For Call Park, while on a call hit the "Flash" button and enter #41. This will place the call into system park. To pick up the call, from any phone in system dial #41.

### Important

#### Inband DTMF:

The Cablevision network only supports inband DTMF tones. The AltiGen PBX only supports sending out-of-band DTMF tones. In order for the AltiGen PBX to operate correctly with the Cablevision network, the Optimum SIP Trunk Adaptor must be enabled to convert out-of-band DTMF tones sent by the AltiGen PBX to inband DTMF tones. To enable this conversion, log into the Optimum SIP Trunk Adaptor and click on the Convert Inband DTMF checkbox, and click the Submit button to update this setting. This is step 3 in the Optimum Business Sip Trunk Set-Up Guide.

#### **DTMF Tone Duration**:

The DTMF tone duration generated by the phones needs to be increased from the default value of 180ms-200ms to 600ms. The AltiGen PBX does not have access to change the DTMF settings on the PBX, you must change it on each phone.